# Gerar Aviso Prévio (CCRHR181)

Esta documentação é válida para a versão 7.3 do Consistem ERP.

Confira outras versões: Gerar Aviso Prévio (v.7.1) (CCRHR181) | Gerar Aviso Prévio (v.7.2) (CCRHR181) |

## **Pré-Requisitos**

Não há.

#### Acesso

Módulo: RH - Folha de Pagamento

Grupo: eSocial

Consulta Aviso Prévio e Rescisão (CCRHR180)

#### Botão Aviso

### Visão Geral

O objetivo deste programa é cadastrar os dados do aviso prévio do colaborador selecionado no programa Consulta Aviso Prévio e Rescisão (CCRHR180).

| <b>0</b>              |                                                                                                    |
|-----------------------|----------------------------------------------------------------------------------------------------|
| Campo                 | Descrição (os campos assinalados com 🎬 são de preenchimento obrigatorio)                                                                                                    |
| Empresa*              | Exibe a descrição da empresa selecionada no programa Consulta Aviso Prévio e Rescisão (CCRHR180).                                                                                                    |
| Funcionário*          | Exibe a descrição do colaborador selecionado no programa Consulta Aviso Prévio e Rescisão (CCRHR180).                                                                                                    |
| Motivo*               | Informar o código do motivo da saída do colaborador da empresa.                                                                                                    |
|                       | Botão F7<br>Apresenta tela de seleção com os motivos cadastrados no programa Cadastro de Causa de Saída (CCRHB009).                                                                                                    |
| Tipo Aviso*           | Selecionar para determinar o tipo do aviso prévio emitido.<br>Dispensado<br>Indenizado<br>Trabalhado<br>Trabalhado Parcial                                                                                                    |
| Emitente*             | Selecionar para determinar o responsável pela emissão do aviso prévio.<br>- Empregador para empregado<br>- Empregado para empregador<br>- Acordo Mútuo Empregado e Empregador                                                                     |
| Redução<br>Jornada    | Selecionar para determinar o acordo efetuado entre o empregador e o colaborador, referente à jornada de trabalho durante o<br>aviso prévio.<br>As opções são:<br>De <b>7 Dias Corridos</b> a <b>21 Dias Corridos</b><br>Ou <b>2 Horas Diárias</b> |
| Data Aviso<br>Prévio* | Informar a data de entrega do aviso prévio do funcionário.                                                                                                    |

| Dias de Aviso<br>Prévio<br>Trabalhados | Informar a quantidade de dias que serão trabalhados no aviso prévio.                                                                                                    |
|----------------------------------------|----------------------------------------------------------------------------------------------------|
|                                        | Importante<br>Este campo será habilitado se a opção Trabalhado ou Trabalhado Parcial estiver selecionada no campo Tipo Aviso.                                                                                                    |
| Início da<br>Contagem Aviso            | Selecionar a forma de início da contagem do aviso prévio. As opções são:<br>Dia do Aviso: o aviso prévio será contado a partir da data informada no campo <b>Data Aviso Prévio</b> .<br>Dia Seguinte: o aviso prévio começará a ser contado a partir do dia seguinte ao informado no campo <b>Data Aviso Prévio</b> .<br>Próximo Dia Útil: irá calcular automaticamente o próximo dia útil desconsiderando feriados nacionais, sábados e domingos para<br>sugerir a data de previsão de desligamento. |
|                                        | Esta seleção será considerada no campo Data Início do Aviso Prévio do programa Cálculo de Rescisão (CCRHR090).                                                                                                    |
| Data Previsão<br>Desligamento          | Informar a data prevista para o desligamento do colaborador da empresa.                                                                                                    |
|                                        | Importante<br>- Caso a opção <i>Trabalhado</i> ou <i>Trabalhado Parcial</i> for selecionada no campo <b>Tipo Aviso</b> , o sistema irá sugerir neste campo a<br>data de desligamento.<br>- Quando o aviso prévio for indenizado, será sugerido a data informada no campo <b>Data Entrega Aviso Prévio</b> .                                                                                                    |
| Data<br>Homologação                    | Informar a data em que o responsável ou órgão legalmente autorizado irá verificar os valores pagos pelo empregador na rescisão contratual do colaborador.                                                                                                    |
| Horário                                | Informar o horário em que a rescisão e a homologação do aviso prévio do colaborador serão realizadas.                                                                                                    |
| Local                                  | Informar o local em que a rescisão e a homologação do aviso prévio do colaborador serão realizadas.                                                                                                    |
|                                        | Botão F7<br>Apresenta tela de seleção com os sindicatos cadastrados no programa Cadastro de Sindicato (CCRHB221).                                                                                                    |
| Artigo CLT para<br>Impressão           | Selecionar a opção do artigo CLT que deve ser utilizada no aviso prévio.<br>- Conforme Artigo 479<br>- Conforme Artigo 480 Parágrafo 1<br>- Conforme Artigo 487<br>- Conforme Artigo 482<br>- Conforme Artigo 443 Parágrafo 2º letra C<br>- Conforme Artigo 433<br>- Conforme Artigo 484-A<br>- Conforme Artigo 488<br>- Conforme Artigo 481                                                                                                    |
|                                        | Importante<br>Caso o artigo específico tenha sido selecionado no campo "Vínculos Artigo CLT" do programa Cadastro de Causa de Saída<br>(CCRHB009), ao determinar o motivo neste programa, serão disponibilizados somente os artigos pré-selecionados.                                                                                                    |
| Observação                             | Informar uma observação, caso haja, para o aviso prévio que está sendo cadastrado para o colaborador.                                                                                                    |
| Gerar Email                            | Selecionar "Sim" ou "Não" para determinar se haverá envio de mensagens sobre a rescisão para os e-mails cadastrados no programa Cadastro de Tabela de E-mail (CCRHR100).                                                                                                    |
|                                        |                                                                                                    |
| Botão                                  | Descrição                                                                                                    |
| Salvar                                 | Salva as informações da tela.                                                                                                    |
| Excluir                                | Remove os dados informados na tela.                                                                                                    |
| Cancelar                               | Limpa as informações descritas na tela e retorna ao programa Consulta Aviso Prévio e Rescisão (CCRHR180).                                                                                                    |
| Sair                                   | Retorna ao programa Consulta Aviso Prévio e Rescisão (CCRHR180).                                                                                                    |
| Gerar PDF                              | Gera os dados do aviso prévio em arquivo PDF.                                                                                                    |

Atenção

As descrições das principais funcionalidades do sistema estão disponíveis na documentação do Consistem ERP Componentes. A utilização incorreta deste programa pode ocasionar problemas no funcionamento do sistema e nas integrações entre módulos.

Exportar PDF

Esse conteúdo foi útil?

Sim Não